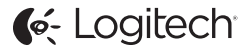

# ConferenceCam Connect QuickStart Guide

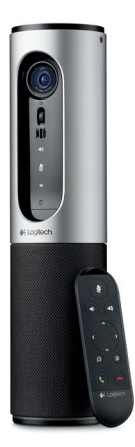

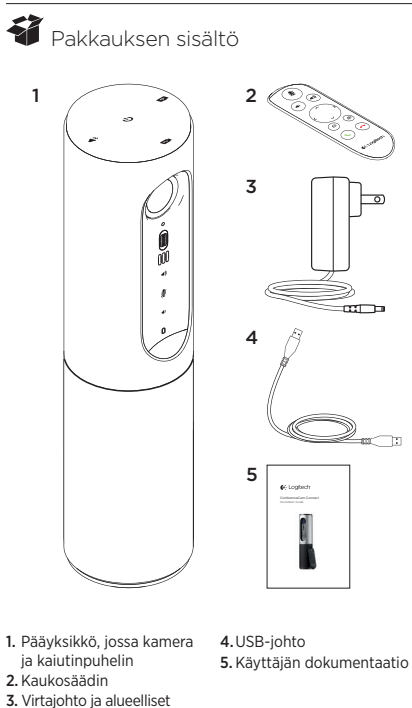

pistokkeet

### Tunne tuotteesi

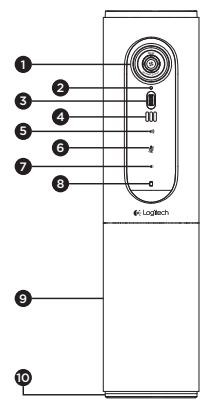

- Kamera, 1080p ja 90 asteen kuva-alue
- 2. Kameran merkkivalo
- Kallistuva vierityspyörä kameran objektiivin kallistamista varten
- 4. Mikrofonit
- Äänenvoimakkuuden lisäys
- 6. Mykistys
- Äänenvoimakkuuden vähennys
- 8. Akkumerkkivalo
- 9. Kaiutinpuhelin

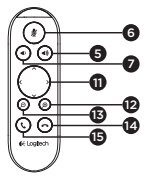

- Kaiutinpuhelimen/ akun merkkivalo
- 11. Panorointi ja kallistus
- 12. Lähennys
- 13. Loitonnus
- 14. Puhelun lopettaminen
- 15. Soittaminen tai vastaaminen

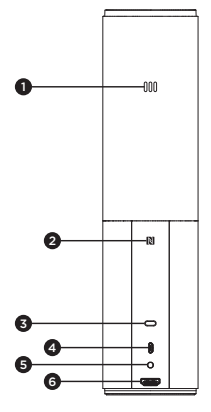

- 1. Mikrofoni
- 2. NFC
- 3. Kensington-lukko
- 4.USB-liitin
- 5. Virta
- 6. HDMI-liitäntä (langaton näytön peilitila)

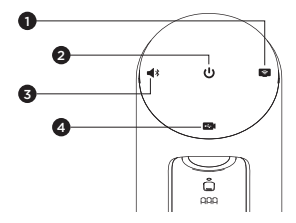

- 1. Langaton näytön peilitila
- 2. Virtapainike
- 3. Bluetooth-tila
- 4. Videoneuvottelutila

# Tuotteen käyttöönotto

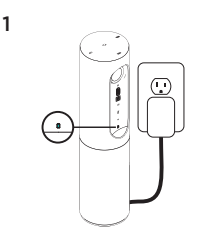

- Kytke ConferenceCam Connect ulkoiseen virtalähteeseen. ConferenceCam Connect -laitteen mukana tulee akku, mutta se on silti kytkettävä ensin ulkoiseen virtalähteeseen ja sitä on ladattava, kunnes akun merkkivalo on vihreä. Huomautus: Laite voidaan myös ladata PC- tai Mac-tietokoneen USB-yhteyden avulla (latausaika vaihtelee).
- Käynnistä laite pitämällä virtapainike painettuna. Laitteesta kuuluu ääni, ja sen merkkivalot palavat 2-3 sekuntia. Viimeksi käytetyn tilan merkkivalo palaa, kun laite on käynnissä.

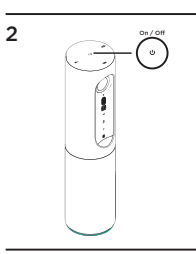

3

- Valitse seuraavat tilat ja aloita laitteen käyttö noudattamalla alla olevia ohjeita.

- 1. Videoneuvottelutila:
  - 1. Liitä USB-johto laitteen ja tietokoneen USB-porttiin.
  - 2. Jos haluat aloittaa puhelun PC- tai Mac-tietokoneen ohjelmasta, valitse ConferenceCam Connect -laitteessa videoneuvottelutila. Kameran ja kaiutinpuhelimen merkkivalot vilkkuvat merkkinä yhteyden muodostuksesta. Kun yhteys on muodostettu, kameran merkkivalo palaa tasaisesti muutaman sekunnin ajan ja kaiutinpuhelimesta kuuluu merkkiääni. Jos näitä toimintoja ei tapahdu, yritä uudelleen. Tutustu tarvittaessa vianmääritysohjeisiin tai soita tekniseen tukeen.
  - Tarkista, että ConferenceCam Connect -laite on valittu käyttöjärjestelmän ja sovelluksen oletusarvoiseksi video- ja äänilaitteeksi. Aloita video- tai äänipuhelu ohjelmasta. Kameran ja kaiutinpuhelimen merkkivalot syttyvät tiedonsiirron aikana.
- 2. Bluetooth-tila

ConferenceCam Connect -kaiutinpuhelimen liittäminen mobiililaitteeseen:

- Valitse ConferenceCam Connect -laitteesta Bluetooth-tila.
- Jos laite tukee NFC-tekniikkaa, kosketa mobiililaitteella kaiutinpuhelimen NFC-merkkiä. Mobiililaitteen Bluetooth-nyväksynnän pitäisi käynnistyä. Paina Bluetooth-painiketta niin kauan, että kaiutinpuhelimen sininen merkkivalo alkaa vilkkua nopeasti.
- Muodosta yhteys siirtymällä mobiililaitteen asetuksiin ja ottamalla Bluetooth-yhteys käyttöön. ConferenceCam Connect antaa myös äänimerkin, kun yhteys on hyväksytty.

#### Langaton näytön peilitila (näytöllä jaetaan mobiililaitteen sisältöä):

- 1. Yhdistä HDMI-johto näytöstäsi ConferenceCam Connect -laitteen takaosaan.
- Valitse ConferenceCam Connect -laitteesta langaton näytön peilitila.
- 3. Sirry mobiiliaitteen asetuksiin ja valitse mobiiliaitteestasi näytön peilaus. Vaihtoehdon nimi vaihtelee laitteesta toiseen. Jos tarvitset apua mobiililaitteen asetusten kanssa, tarkista osoitteesta www.logitech.com/support/connect testattujen laitteiden luettelo.

Huomautus: Vain Bluetooth-tila ja langaton näytön peilitila voivat olla käytössä samanaikaisesti. Langattoman yhteyden toiminta vaihtelee.

### Tuotteen käyttö

- Video
  - Videon käynnistäminen: Ohjelma ohjaa videolähetystä.
    Video käynnistyy, kun kamera on valittu ja video käynnistetty ohjelmassa. Kameran merkkivalo palaa videolähetyksen aikana.
  - Kameran panorointi, kallistus ja zoomaus tapahtuu kaukosäätimen avulla. Kertapainallus säätää panorointia tai kallistusta asteittain ja jatkuva painallus liukuvasti. Voit myös panoroida ja kallistaa kameran kuvaa: lähennä ensin kuvaan ja panoroi tai kallista kuvaa sen jälkeen. Voit myös kallistaa koko kameraa laitteessa olevan kallistuspainikkeen avulla. Älä yritä kallistaa kameraa itse manuaalisesti. Laite saattaa vahingoittua.
  - Panorointi-, kallistus- ja zoomausasetusten tallennus: Voit myös hankkia erillisen sovelluksen, joka sisältää kamera-asetusten hallintaan käytettävän ohjelmistokäyttöliittymän. Kamera-asetukset voidaan tallentaa, jolloin ne ovat käytettävissä seuraavan kerran, kun käynnistät yksikön. Voit ladata ohjelmiston osoitteesta www.logitech.com/support/connect
  - Etäpään ohjaus: Voit etäohjata toisen ConferenceCam CC3000e-, ConferenceCam Connecttai ConferenceCam BCC950 -laitteen panorointia, kallistusta ja zoomausta tuetuissa ohjelmissa. Saat lisätietoja latausverkkosivulta.
- Ääni
  - Äänenvoimakkuus: Äänenvoimakkuutta säädetään äänenvoimakkuuden lisäys- ja vähennyspainikkeilla.
  - Vaimennus: Ääni mykistetään mykistyspainikkeella.
  - Puhelut: Käynnistä videoneuvotteluohjelma. Vastaa puheluun vastauspainikkeella. Puhelu katkaistaan katkaisupainikkeella. Voit hylätä odottavan puhelun painamalla katkaisupainiketta tai vaihtaa puhelusta toiseen painamalla vastauspainiketta.

Huomautus: Vastaus- ja katkaisupainikkeet eivät välttämättä toimi kaikissa ohjelmissa. Vastaa puhelimeen ja katkaise puhelu videoneuvotteluohjelman toiminnoilla. Jos haluat ottaa vastaus- ja katkaisupainikkeet käyttöön Skype- tai Cisco Jabber -ohjelmassa, lataa laajennus osoitteesta www.logitech.com/support/connect

Kaiutinpuhelimen toimintovalon merkitykset

Sininen: ConferenceCam osallistuu puheluun. Vilkkuva sininen: Puhelin soi tai Bluetooth on laiteparin muodostustilassa. ConferenceCam Connect -kaiutinpuhelimen liittäminen mobiililaitteeseen Bluetooth-yhteyden avulla puhelun siirtämiseksi kaiutinpuhelimeen:

- Jos laite tukee NFC-tekniikkaa, kosketa mobiililaitteella kaiutinpuhelimen NFC-merkkiä. Mobiililaitteen Bluetoothhyväksynnän pitäisi käynnistyä.
- Voit myös painaa kaiutinpuhelimen Bluetoothpainiketta, kunnes laitteesta muodostetaan yhteys mobiililaitteeseen.
- Akun merkkivalo
  - Kun akku on täysin ladattu, akun merkkivalo muuttuu vihreäksi. Vihreä valo sammuu, kun akun virtataso laskee alle 75 prosenttiin.
  - Kun akussa on jäljellä 25 prosenttia virtaa, akun merkkivalo palaa tasaisesti punaisena, mikä tarkoittaa, että laite on kytkettävä ulkoiseen virtalähteeseen hyvin pian.
  - Kun akussa on jäljellä 10 prosenttia virtaa, akun merkkivalo vilkkuu punaisena, mikä tarkoittaa, että laite lakkaa toimimasta, jos sitä ei kytketä heti ulkoiseen virtalähteeseen. Lisäksi laite antaa äänimerkin.
  - ConferenceCam Connect -laitteen akun merkkivalo vilkkuu vihreänä, kun laitetta ladataan.
  - Kun laite on ladattu täyteen, merkkivalo sammuu ja pysyy sammuksissa, kunnes laite irrotetaan ulkoisesta virtalähteestä ja sitä käytetään akkuvirralla.
  - Kun kaukosäädin on telakassa, kaiutinpuhelimen merkkivalo noudattaa samoja värikoodeja.

# Tuotekeskukseen tutustuminen

Tutustu tuotteesi tarjoamiin mahdollisuuksiin. Usein kysyttyjä kysymyksiä selaamalla saat helposti arvokasta tietoja ja käyttövinkkejä. Voit tutustua tuotteita koskeviin kysymyksiin ja sen käyttöönottoa koskeviin neuvoihin. Myös tuotteen käyttökokemusta parantava ohjelmisto saattaa olla ladattavissa. Jotta pääset nauttimaan kaikista Logitechtuotteesi eduista, käy osoitteessa www.logitech.com/support/ connect ja hyödynnä Logitechin tukipalvelujen laaja valikoima, joka kattaa seuraavat alueet:

- tuotetiedot
- opetusohjelmat
- vianmääritys
- diagnostiikka
- laiteohjelmistopäivitykset
- tukiyhteisö
- ladattavat ohjelmistot
- pakkauksessa toimitettava dokumentaatio
- takuutiedot
- varaosat

### Vianmääritysvinkit

 Osoitteessa www.logitech.com/support/connect on vianmääritysvinkkejä, tietoa ohjelmistotyökaluista sekä diagnostiikkatyökalu, jota voi käyttää mahdollisten ConferenceCam Connect -laitteeseen liittyvien ongelmien vianmääritykseen.

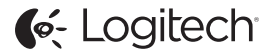

www.logitech.com/support/connect

© 2015 Logitech. All rights reserved. Logitech, the Logitech logo, and other Logitech marks are owned by Logitech and may be registered. *Bluetoth* 'is a registered trademark of Bluetoth SIG, Inc. All other trademarks are the property of their respective owners. Logitech assumes no responsibility for any errors that may appear in this manual. Information contained herein is subject to change without notice.

620-006338.005